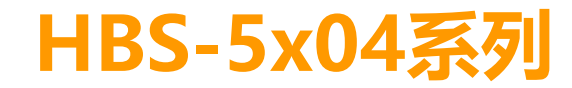

使用說明書

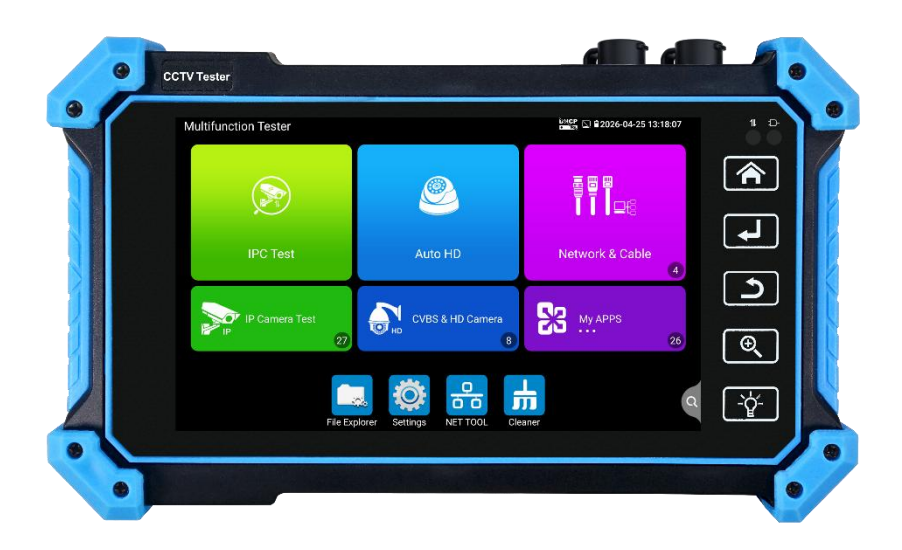

| <ul> <li>一、安全事項</li></ul>                                                                                                    |          |       |          |                 |      |
|----------------------------------------------------------------------------------------------------|----------|-------|----------|-----------------|------|
| <ul> <li>二、IP網路影像監控測試儀簡介</li></ul>                                                                                                    | <u> </u> | 安全事   | 項        |                 | 3    |
| 2.1       概述         2.2       產品配件         三、操作說明       3.1 電池安裝及充電說明         3.3       功能功能表操作         3.3       功能功能表操作         3.3       功能功能表操作         3.3.1       精簡使用者介面         3.3.2       快捷下拉式功能表         3.3.1       精簡使用者介面         3.3.2       快捷下拉式功能表         3.3.3       IP攝影機測試         3.3.4       極速ONVIF測試         3.3.5       多路預覽         1       3.3.6         AutoHD自動識別       1         3.3.7       雲台控制         3.3.8       拍照截圖         3.3.9錄影功能       1         3.3.10       PoE供電、DC12V電源輸出         3.3.11       網線測該器         網線排序示意圖       1         3.3.12       答錄機功能         3.3.13       RTSP播放機         3.3.14       手電筒         3.3.15       系統設置         3.3.16       文件管理         20       大技術会數 | 二、       | IP網路  | 影像監控     | 控測試儀簡介          | 3    |
| 2.2 產品配件                                                                                                    |          | 2.1   | 概述       |                 | 3    |
| <ul> <li>三、操作說明</li></ul>                                                                                                    |          | 2.2   | 產品配      | 件               | 3    |
| 3.1 電池安裝及充電說明                                                                                                    | Ξ·       | 操作訴   | 明        |                 | 4    |
| 3.3       功能功能表操作                                                                                                    |          | 3.1 電 | 池安裝及     | 反充電說明           | 4    |
| 3.3.1       精簡使用者介面                                                                                                    |          | 3.3   | 功能功      | 能表操作            | 4    |
| 3.3.2       快捷下拉式功能表                                                                                                    |          | 3     | .3.1 精   | 簡使用者介面          | 4    |
| 3.3.3       IP攝影機測試                                                                                                    |          | 3     | .3.2 快   | 捷下拉式功能表         | 5    |
| 3.3.4       極速ONVIF測試                                                                                                    |          | 3     | .3.3 IP  | 攝影機測試           | 6    |
| 3.3.5       多路預覽                                                                                                    |          | 3     | .3.4 極   | 速ONVIF測試        | 7    |
| 3.3.6       AutoHD自動識別       1         3.3.7 雲台控制       1         3.3.7 雲台控制       1         3.3.8 拍照截圖       1         3.3.8 拍照截圖       1         3.3.9錄影功能       1         3.3.10       PoE供電、DC12V電源輸出       1         3.3.11       網線測試器       1         3.3.12       答錄機功能:       1         3.3.13       RTSP播放機       1         3.3.14       手電筒       2         3.3.15       系統設置       2         3.3.16       文件管理       2                                                                                                    |          | 3     | .3.5 多   | 路預覽             | . 11 |
| 3.3.7 雲台控制       1         3.3.8 拍照截圖       1         3.3.9錄影功能       1         3.3.9錄影功能       1         3.3.10       PoE供電、DC12V電源輸出         3.3.11       網線測試器         網線排序示意圖       1         3.3.12       答錄機功能:         3.3.13       RTSP播放機         3.3.14       手電筒         3.3.15       系統設置         3.3.16       文件管理                                                                                                    |          | 3     | .3.6 A   | utoHD自動識別       | . 12 |
| 3.3.8 拍照截圖       1         3.3.9錄影功能       1         3.3.10       PoE供電、DC12V電源輸出       1         3.3.11       網線測試器       1         3.3.12       答錄機功能:       1         3.3.13       RTSP播放機       1         3.3.14       手電筒       2         3.3.15       系統設置       2         3.3.16       文件管理       2                                                                                                    |          | 3     | .3.7 雲台拍 | 空制              | . 13 |
| 3.3.9錄影功能       1         3.3.10       PoE供電、DC12V電源輸出       1         3.3.11       網線測試器       1         3.3.11       網線測試器       1         第線排序示意圖       1       1         3.3.12       答錄機功能:       1         3.3.13       RTSP播放機       1         3.3.14       手電筒       2         3.3.15       系統設置       2         3.3.16       文件管理       2                                                                                                    |          | 3     | .3.8 拍照補 | 载圖              | . 15 |
| 3.3.10       PoE供電、DC12V電源輸出                                                                                                    |          | 3     | .3.9錄影功  | 力能              | . 16 |
| 3.3.11       網線測試器       1         網線排序示意圖       1         3.3.12       答錄機功能:       1         3.3.13       RTSP播放機       1         3.3.14       手電筒       2         3.3.15       系統設置       2         3.3.16       文件管理       2                                                                                                    |          | 3     | .3.10    | PoE供電、DC12V電源輸出 | . 17 |
| 網線排序示意圖                                                                                                    |          | 3     | .3.11    | 網線測試器           | . 18 |
| 3.3.12       答錄機功能:       1         3.3.13       RTSP播放機       1         3.3.14       手電筒       2         3.3.15       系統設置       2         3.3.16       文件管理       2         四、技術參數       2       2                                                                                                    |          | 網線打   | 序示意圖     | ]               | . 19 |
| 3.3.13       RTSP播放機                                                                                                    |          | 3     | .3.12    | 答錄機功能:          | . 19 |
| 3.3.14       手電筒                                                                                                    |          | 3     | .3.13    | RTSP播放機         | . 19 |
| 3.3.15     系統設置                                                                                                    |          | 3     | .3.14    | 手電筒             | . 21 |
| 3.3.16     文件管理                                                                                                    |          | 3     | .3.15    | 系統設置            | . 21 |
| 四、技術參數                                                                                                    |          | 3     | .3.16    | 文件管理            | .23  |
|                                                                                                    | 四、       | 技術參   | 數        |                 | .25  |
| 4.1 抆 們 爹 製 總 衣                                                                                                    |          | 4.1 技 | 術參數總     | 思表              | .25  |

目錄

# 一、安全事項

- 使用本儀器時,請遵守當地的電氣使用相關規則,避免於醫院、加油站等不可使用電氣的 地方使用。
- 使用本儀器時,敬請使用原廠所附配件,以免因使用未經認證之配件造成產品損害。
- 本儀器所附配件僅滿足自身設備使用,請勿用作其他用途,以免造成不可預料的事故。
- 請勿讓本產品淋雨或受潮,以免造成性能下降或損壞。
- 請勿讓儀器暴露部分接觸灰塵或液體。
- 運輸和使用過程中請勿劇烈碰撞、搖動設備,以免導致元件損壞,使本品不能正常工作。
- 設備充電時,請不要離開,如發現電池發熱嚴重,應馬上斷電,充電時間不要超過10小時。
- 請勿在開機狀態下,帶電接插本儀器各介面。
- 請勿在濕度高的地方使用。如果設備受潮,應馬上斷開電源和其它連接線。
- 請勿在含有易燃氣體的環境中使用。
- 請勿自行拆卸本儀器及自行維修本儀器部件,如確需拆卸,請與本公司技術人員聯繫。
- 請勿用於強電磁幹擾環境中。
- 請勿用濕手或濕物觸摸儀器。
- 請勿用洗潔劑清洗,請使用乾布擦去汙物。如果汙物很難除去,則可將軟布沾有水或中性洗滌劑,充分擰乾後輕擦。

# 二、IP網路影像監控測試儀簡介

#### 2.1 概述

HBS-5104網路影像監控測試儀用於IP網路高清攝影機、類比影像監控攝影機等安防監控設備 的安裝和維護,儀錶使用5.4寸高清觸摸顯示幕,可主碼流顯示H.265編碼網路高清攝影機圖像,最 高解析度8K。顯示同軸高清攝影機和CVBS攝影機圖像,以及雲控制。觸摸操作和按鍵操作,使 用更簡單。

## 2.2 產品配件

- 1). 測試儀主機
- 2). 充電器 DC12V 2A
- 3). 網線測試小盒或尋線器(\*定制功能型號見附表)
- 4). 聚合物鋰離子電池(7.4V DC 3350mAh)
- 5). BNC線
- 6). RS485連接線
- 7). 電源輸出轉換線
- 8). 音訊線
- 9). 掛繩
- 10). 工具包

11). 說明書

# 三、操作說明

#### 3.1 電池安裝及充電說明

充電時,顯示幕顯示電池圖示滿格時,或充電燈熄滅時,表示電池已充滿。
 全注意:充電指示滿格時,電池電量大約為90%左右,用戶可再延長1小時左右的充電時間,一次充電不要超過12小時。電池充電的同時,可開機一邊充電一邊工作,但充電時間延長。
 全意:系統異常時,請斷開所有的外部連接線,長按儀器() 鍵,直到儀自動關閉,再開機

重啟儀錶。

## 3.3 功能功能表操作

- 長按電源 🙆 開關鍵2秒,儀錶啟動,並進入主功能介面。
- 工作中,長按 🕖 鍵2秒,儀錶提示是否關機,點"確定"儀器關機。
- 工作中,短按 👩 鍵,儀錶進入省電休眠狀態,再短該按鍵,喚醒儀器進入工作狀態。
- 工作中,當儀錶出現無反應,無法關機時,可長按 🙆 鍵,直到儀錶關機,儀錶復位。

## 3.3.1 精簡使用者介面

■ 精簡介面將功能圖示進行分類,介面更加簡潔。

| 超级全能综合测试平台 |                                                                                       | 🗃 ᄰ 📋 2016-01-01 11:32:04 |
|------------|---------------------------------------------------------------------------------------|---------------------------|
|            |                                                                                       |                           |
| IP摄像机测试    | Auto HD                                                                               | 网络/线缆测试                   |
| 网络摄像机测试    | <b>し</b> 模拟高清摄像机测试                                                                    | 我的应用                      |
| 文件》        | ◎ 「「」 「」 「」 「」 「」 「」 「」 「」 「」 「」 「」 」 「」 」 」 「」 」 」 」 」 」 」 」 」 」 」 」 」 」 」 」 」 」 」 」 |                           |

 打開功能項後,點擊右上角手指圖示變橙色時,長按功能圖示,可將功能圖示移動到其他項。不 點擊該圖示,長按應用圖示,可在資料夾內部移動,重新排列。

#### 第4页

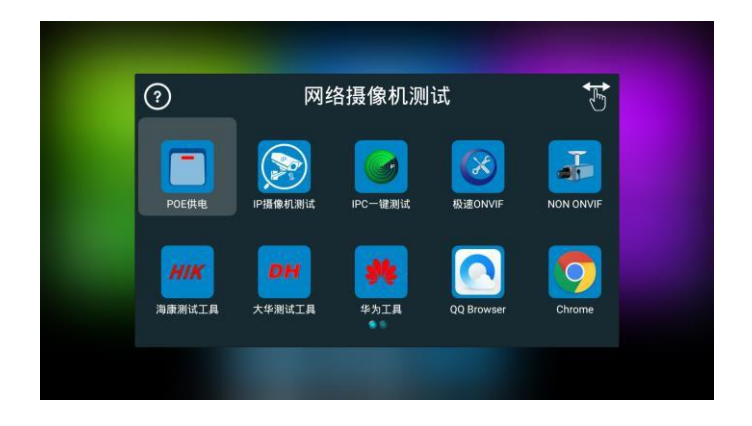

## 3.3.2 快捷下拉式功能表

螢幕的正中上方處按住向下劃動兩次,可開啟快顯功能表。PoE電源開關、儀錶IP設置、WLAN 開關、HDMI輸入小視窗、彩條輸出小視窗、LAN口流量監控、亮度設置、系統設置等功能的快 捷按鈕。

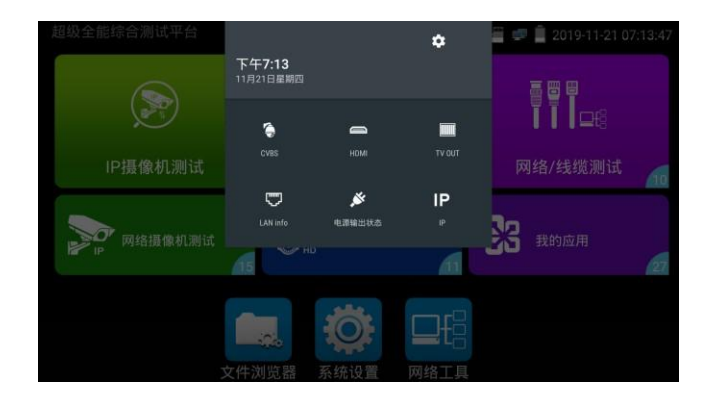

HDMI: 開啟HDMI輸入懸浮視窗,在觀看網路攝影機圖像時,開啟HDMI懸浮視窗,可在觀看網路攝影機的同時,觀看HDMI輸入畫面。在任何應用功能介面,都可快速顯示HDMI輸入圖像。

**CVBS:** 開啟CVBS輸入懸浮視窗, 可以同時測試模擬攝影機,不需切換就可以快速測試CVBS模擬攝影機。在任何應用功能介面,都可快速測試模擬攝影機。

LAN: LAN介面流量監控,顯示網路埠或WIFI連接的即時上傳及下載速率等網路參數。完度:開啟螢幕背光亮度調節功能表。

**設置**:開啟儀錶系統設置。 **₽**:開啟儀錶IP設置。 電源輸出:開啟或關閉儀錶PoE電源輸出。 WLAN:開啟WLAN設置及顯示當前WLAN狀態。

#### 3.3.3 IP攝影機測試

IP攝影機測試功能用於網路攝影機測試,集成POE或DC12V供電及功率顯示;IP位址掃描、攝影 機圖像顯示;網路品質、即時上傳/下載速率測試;DHCP資訊等多種實用功能。

點擊 😥 進入 IP攝影機測試。

供電信息

**POE供電:**進入 "IP攝影機測試" 功能後,儀錶將自動開啟POE 48V 供電,並顯示供電功率大小。 退出程式後,POE供電將關閉。

儀錶POE輸出為標準POE,不會燒壞非POE攝影機。

12V供電:儀錶開機後12V輸出將會自動開啟,進入"IP攝影機測試"功能後,使用12V轉接線連接攝影機即可給攝影機供電,同時顯示12V供電電壓大小和功率。

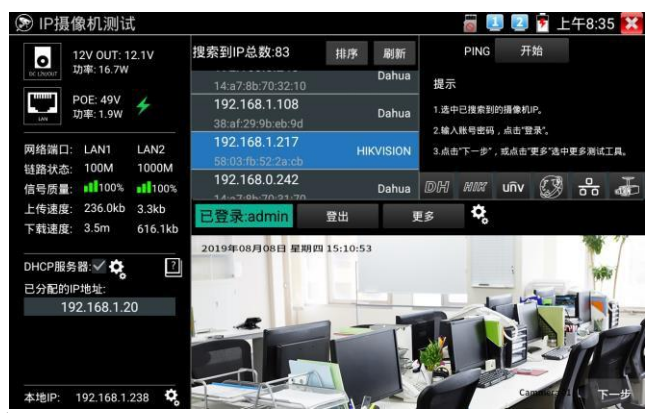

#### 網路資訊

鏈路狀態:儀錶10/100/1000M自我調整,顯示當前連接設備的網口速率。

信號品質:當前連接網路的傳輸品質,正常為100%。

上傳/下載速度:儀錶 LAN和 PSE IN介面的即時上傳、下載速率。

**實用性:**將工程寶接入骨幹絡或硬碟錄影機與攝影機傳輸通道中間,可檢測骨幹絡即時頻寬流量、 硬碟錄影機影像即時頻寬流量等。排查頻寬問題造成的網路問題或錄影丟失等問題。

**DHCP伺服器**:進入"IP攝影機測試"功能後,儀錶將自動開啟DHCP伺服器功能,並在"已分配的IP位址"中用戶端的IP資訊。點擊齒輪圖示可進入 "網路工具—DHCP"設置頁面。

本地IP:顯示儀錶的IP位址。點擊齒輪圖示可進入 "系統設置一IP設置" 頁面。

| 12V OUT: 12.1V                                                                                                    | 搜索到IP总数: 31                                                                            | 排序 | 刷新    |                            | PING                     | л                      | 始                    |      |              |
|----------------------------------------------------------------------------------------------------|----------------------------------------------------------------------------------------|----|-------|----------------------------|--------------------------|------------------------|----------------------|------|--------------|
| C LUNUT 功率: 16W     DOE: 49V     功率: 1.8W     が本: 1.8W     が     の     が     が     の     が     れ     に     れ     れ     れ     れ     れ     れ     れ     れ | 192.168.1.20<br>4e:5d:09:38:53:4f<br>192.168.0.1<br>80:81:00:87:99:81<br>192.168.0.250 |    |       | 提示<br>1.法中<br>2.输入<br>3.点t | 中已搜索到<br>\账号密码<br>站"下一步" | 的摄像机<br>,点击"登<br>,或点击" | IP。<br>2录"。<br>更多"选中 | 更多测试 | Ι <b>Α</b> . |
| 链路状态: 100M 1000M<br>信号质量: ■■100% ■■100%                                                                                                    | 192.168.0.230<br>14:a7:8b:7d:e0:eb<br>192.168.0.240                                    |    | Dahua | DH                         | HIN                      | บกิง                   | S                    | 000  | Ť            |
| 工19速度: 11.9kb 22.3kb 11.9kb                                                                                                    | 已登录:admin                                                                              | 登出 | Ī     | <b>更多</b>                  | \$                       |                        |                      |      |              |
| DHCP服务器: ✓ 🔅<br>已分配的IP地址:                                                                                                    |                                                                                        |    |       |                            |                          |                        |                      |      |              |
| 192.168.1.20                                                                                                    |                                                                                        | 无  | 视频信   | 号输                         | 入!                       |                        |                      |      |              |
| 本地IP: 192.168.1.238 <b>【</b>                                                                                                    |                                                                                        |    |       |                            |                          |                        |                      | ٦    | 一步           |

#### 攝影機圖像顯示:

在"用戶名" "密碼" 選項中輸入正確的帳號密碼,沒有輸入框時,點擊 "登出"展開輸入框。

- 2. 點擊設備清單中需要觀看的攝影機 IP,即可觀看攝影機圖像。
- 3. 按兩下圖像顯示區域或點擊"下一步"可跳轉到 ONVIF 功能。
- 4. 大華、海康、宇視等攝影機可使用 IP 列表右側對應的攝影機測試工具進行測試。

#### 3.3.4 極速ONVIF測試

儀錶的極速ONVIF可顯示H.265編碼攝影機圖像,在H.265或H.264主碼流時,可流暢顯示解析度最高為8K的圖像,畫質清晰。支持一鍵啟動海康攝影機。

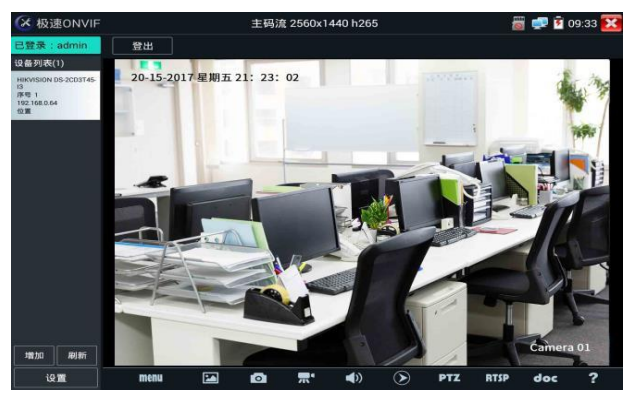

**啟動海康攝影機**:當接入未啟動的海康攝影機,儀錶將自動識別到海康設備未啟動,並提示"該 攝影機沒有啟動,需要一鍵啟動",點擊"確定"開始啟動攝影機。

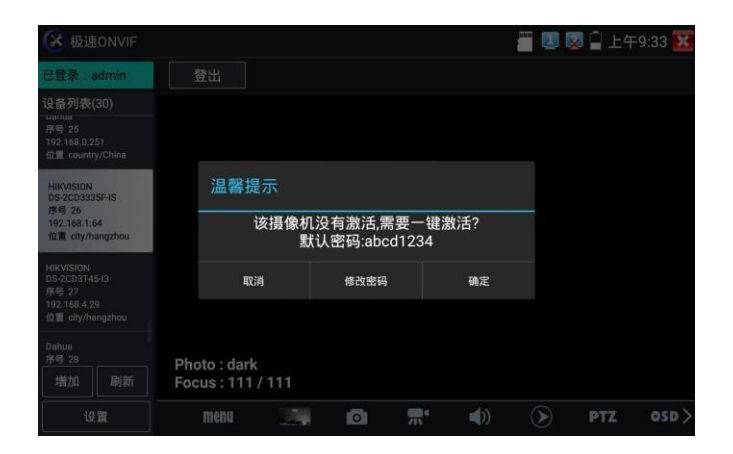

#### 點擊左下角onvif設置可彈出設置菜單

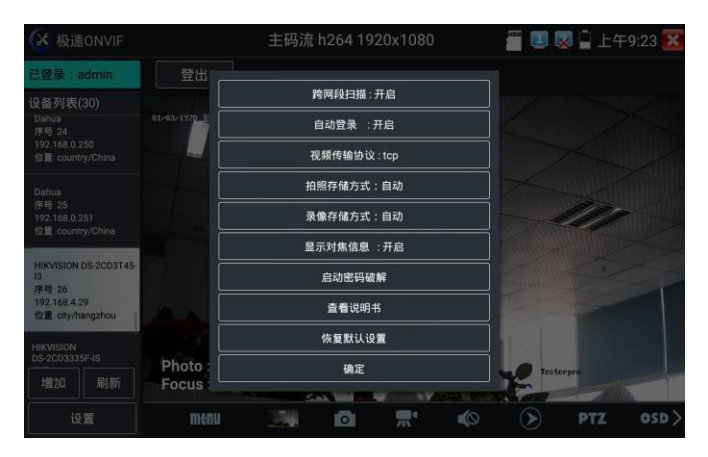

Menu:點擊menu彈出功能表功能,包括設備資訊,時間設置,維護,網路設置,使用者設置, 攝影機主頁,影像直播,影像設置,影響設置,碼流選擇,預覽圖。

| A ADECINVIE                                                                                  |             |              | 📓 🕎 💆 U9:46 🛃                                                                                    |  |  |
|----------------------------------------------------------------------------------------------|-------------|--------------|--------------------------------------------------------------------------------------------------|--|--|
| 已登录:admin                                                                                    | 登出          |              |                                                                                                  |  |  |
| 设备列表(1)                                                                                      | 设备信息        | 设备名          | HIKVISION DS-2CD3T45-13                                                                          |  |  |
| HIRKVISION DS-2CD3T45-<br>[3]<br>[3]<br>[3]<br>[3]<br>[3]<br>[3]<br>[3]<br>[3]<br>[3]<br>[3] | 时间设置        | 位置           |                                                                                                  |  |  |
|                                                                                              | 維护          | 厂商           | HIMISION                                                                                         |  |  |
|                                                                                              | 网络设置        | <b>A</b> 542 |                                                                                                  |  |  |
|                                                                                              | 用户管理        | -            | 05-200319-913<br>88<br>V5 3.3 build 150624<br>DS-2C03145-1320150803AACH533412942<br>192.168 1.64 |  |  |
|                                                                                              | 摄像机主页       | 固件           |                                                                                                  |  |  |
|                                                                                              |             |              |                                                                                                  |  |  |
|                                                                                              | NVI         |              |                                                                                                  |  |  |
|                                                                                              | 视频直播        | 摄像机IP地址      |                                                                                                  |  |  |
|                                                                                              | 视频设置        | MAC地址        |                                                                                                  |  |  |
|                                                                                              | 影像设置        | ONVIETET     | C4.21.50.13.80.0E                                                                                |  |  |
|                                                                                              | 码流选择        | ONVIENCE     | 2.40                                                                                             |  |  |
|                                                                                              | 825 107 080 | URI          | http://192.168.1.64/onvif/device_service                                                         |  |  |
|                                                                                              |             |              | 应用 取消                                                                                            |  |  |

網路攝影機影像輸入時,影像圖像解析度可達8K,圖像放大後圖像依然很清晰,施工人在

#### 安裝網路攝影機時,可以更好的確認其影像覆蓋範圍,以確認攝影機的安裝位置。

點擊底部工具列中的圖像拍照、錄影、相片流覽、錄影重播、存儲設置、PTZ等工具列,可以進行截 圖存儲、錄影、雲台控制調用預置位等。

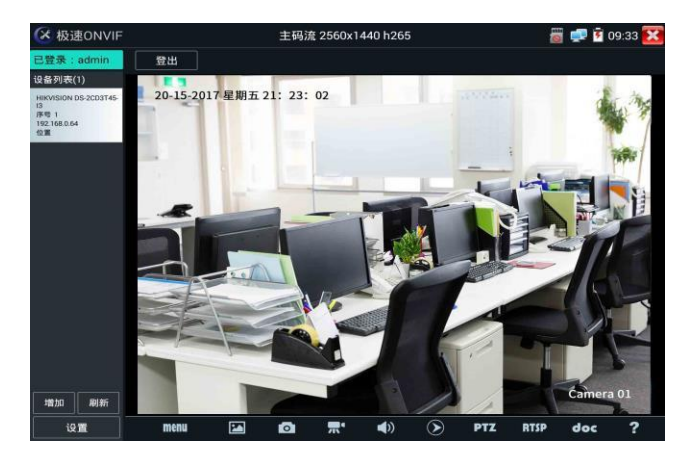

**拍照**:輕觸底部工具列的"拍照"功能,儀錶截取當前顯示的圖像,並存儲於SD卡中。 當"onvif設置"介面中的存儲方式改為手動時,儀錶拍照後會彈出"請輸入檔案名"視窗,可輸 入中文、英文或數位元元方式的檔案名,並存儲於SD卡中;當"設置"介面中存儲方式為自動時,儀 錶拍照後自行存儲於SD卡中。

**錄影**:輕觸底部工具列的"錄影"功能,儀錶開始錄影,螢幕左上角的紅色錄影標誌開始閃爍並 開始計時,同時工具列的"錄影"圖示變為紅色。此時,輕觸"錄影"功能圖示,錄影停止,並 存儲於SD卡中。

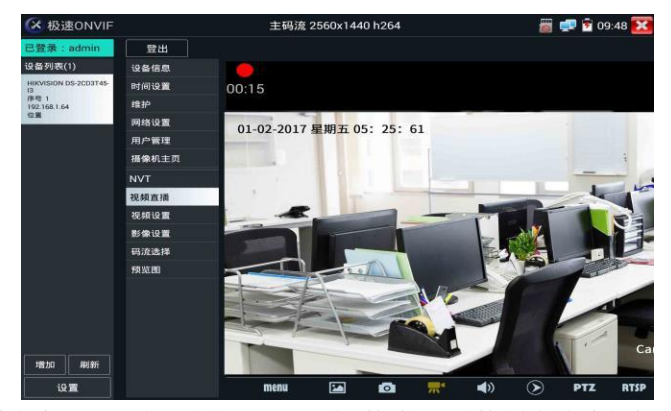

重播:輕觸底部工具列的"重播"圖示,顯示錄影檔,按兩下該檔進行播放。輕觸右上方的 ₩ 關 閉並返回上層菜單。

在錄影"重播"介面中,長時間點住錄影檔,可以重命名或刪除該檔。

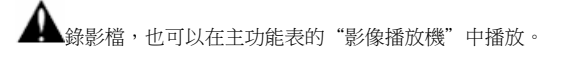

音訊:輕觸底部工具列的喇叭按鍵,可開啟網路攝影機音訊測試。音訊測試默認關閉。

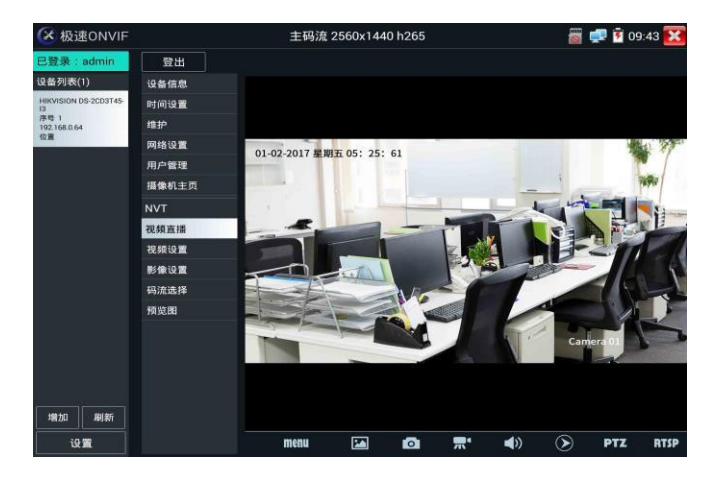

OSD:修改攝影機通道名稱。可修改攝影機通道名稱和顯示位置、時間日期等資訊。

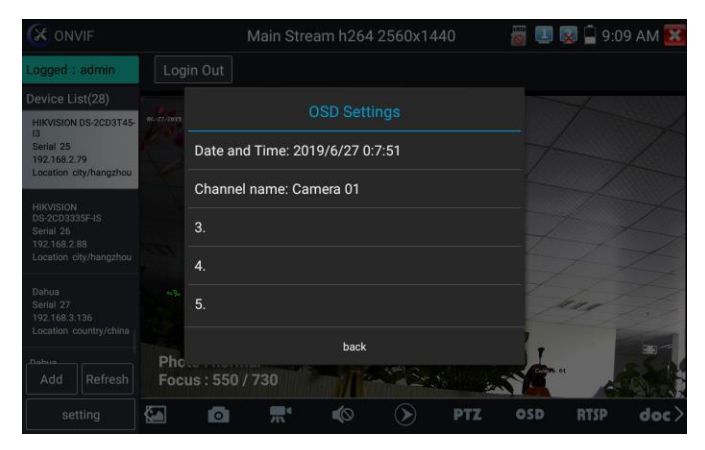

PTZ

設置預置位:將球機轉動至設置預置位處,在右下角輸入預置位號,點擊"設置預置位",完成 預置位設置。

調用預置位:在左側選擇預置點號,點擊"調用",調用預置位。

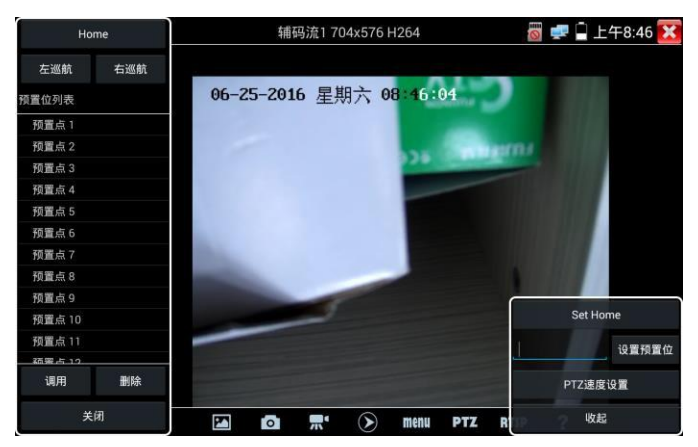

PTZ速度設置:水準及垂直雲台速度設置。

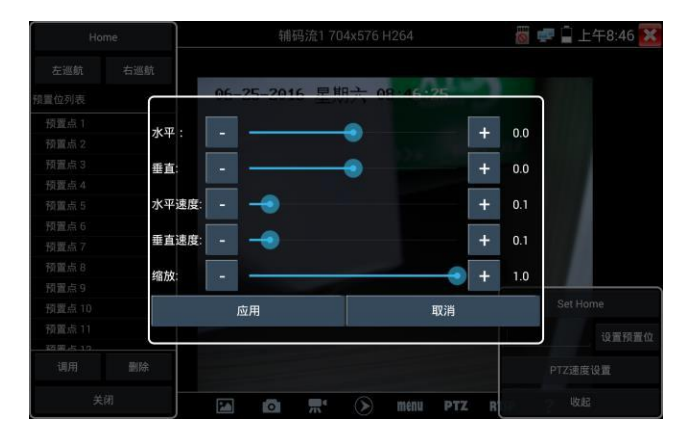

RTSP:獲取當前攝影機的RTSP地址。

# 3.3.5 多路預覽

多路預覽支援多路攝影機同步即時預覽畫面,最多支援 32路同步預覽。用 手指輕觸【網路攝影機測試】中的圖示 進入多路預覽功能介面。 點擊設備清單右側登陸圖示,修改全域通道密碼。全域通道密碼將預設用於登陸所有攝影機

| (注之股新监)                                             |                   |       | with                                 | 🛲 🖨 1545-10-01 👽 |
|-----------------------------------------------------|-------------------|-------|--------------------------------------|------------------|
| 9 B H 10 20                                         |                   |       | 3 0 X 5                              | - 10.01 <u>-</u> |
| 设备列表(24) A A A A A A A A A A A A A A A A A A A      |                   |       |                                      |                  |
| Dahua<br>序号 21<br>192.168.0.245<br>位置 country/china | 通道1-192.168.0.246 |       |                                      |                  |
| Dahua<br>序号 22<br>192.168.0.246<br>位置 countra/china | 用户名:              | admin |                                      |                  |
| Dahua<br>所用 23<br>192.168.0.250<br>位置 country/China | 摄像机密码:<br>        |       | <ul> <li>● 显示</li> <li>确定</li> </ul> | 12 <b>①</b> 祭 5  |
| Dahua<br>序号 24<br>192.168.0.251<br>位置 country/China | 13 🕑 🎗 🍢 14       |       | 15 🕞 R 🖫                             |                  |
| ⊡ ⊕ ↔                                               |                   |       |                                      | R K              |

在左側設備清單選中攝影機,選擇一個通道打開攝影機。已經打開攝影機的通道,將顯示攝影機 IP 位址。通道視窗上方圖示依次為 ONVIF 連結、登陸視窗、全頻顯示。當個別攝影機與全域密碼 不一致時,可點擊通道視窗上方登陸圖示進行單獨通道的密碼修改。

設備清單下方功能表依次為:拍照流覽、拍照、添加設備、刷新。 多通道支持1/3/4/6/9/11/16/32路通道預覽。多或單通道全頻顯示時,3秒內無操作將隱藏底部功能表列,點 擊任意視窗可再次打開底部功能表列。

單通道全頻時,底部菜單依次為:拍照流覽、拍照、極速ONVIF連結、返回。

注意:本功能使用攝影機的預覽圖功能,非即時影像訊號。

## 3.3.6 AutoHD自動識別

支持 CVBS 模擬攝影機,AHD/CVI/TVI 同軸高清攝影機測試,最高支持 8MP。同軸高清攝影機接入HD IN □,打開autoHD 應用即可測試攝影機圖像,自動識別不同攝影機制式。(SDI 攝影機測 試需在 SDI應用測試,功能相似)

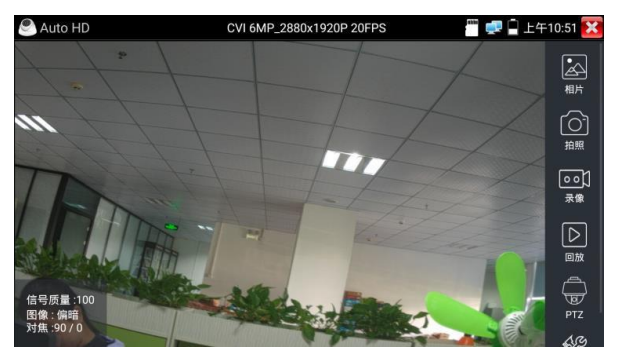

新增 TVI/CVI 雙同軸音頻測試和 TVI 雙向對講同軸攝影機(NEW)

▲ CVI 同軸音頻攝影機不支持 1080P 25/30fps 格式,若為雙同軸音頻攝影機(TVI+CVI)則不在此限制

## 3.3.7 雲台控制

#### 1.1 同軸雲台控制

輕觸右邊工具列的"PTZ"功能,埠選項選擇"同軸控制"

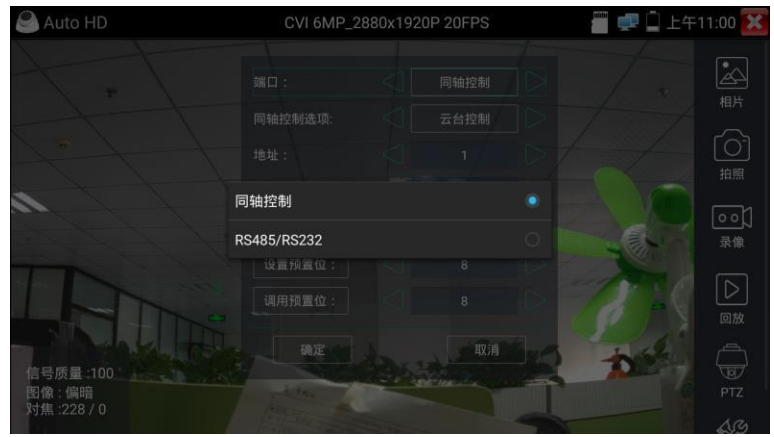

#### 手指觸摸控制:

用一個手指輕觸螢幕,向左滑動,雲台向左轉動;手指向右、向上、向下滑動,雲台向相關方向 轉動;用大母指和食指同時向外擴大動作,雲台變倍+,大母指和食指向內做縮小動作,雲台變 倍-。

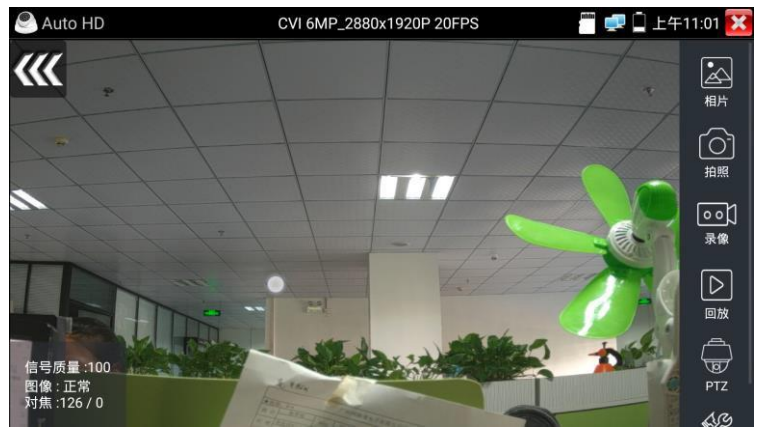

#### 1.2 RS485雲台控制

支援485協定雲台控制,,預置位調用和設置等。

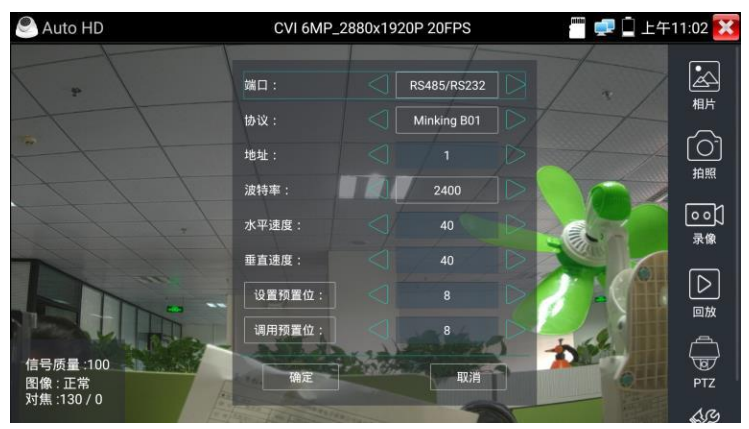

#### 1.3 同軸菜單調控

輸入攝影機雲台位址,參數設置完成後,點擊PTZ,選擇功能表控制,觸摸虛擬按鍵上的確定鍵 打開功能表。虛擬鍵盤上下選擇,中心鍵確認。

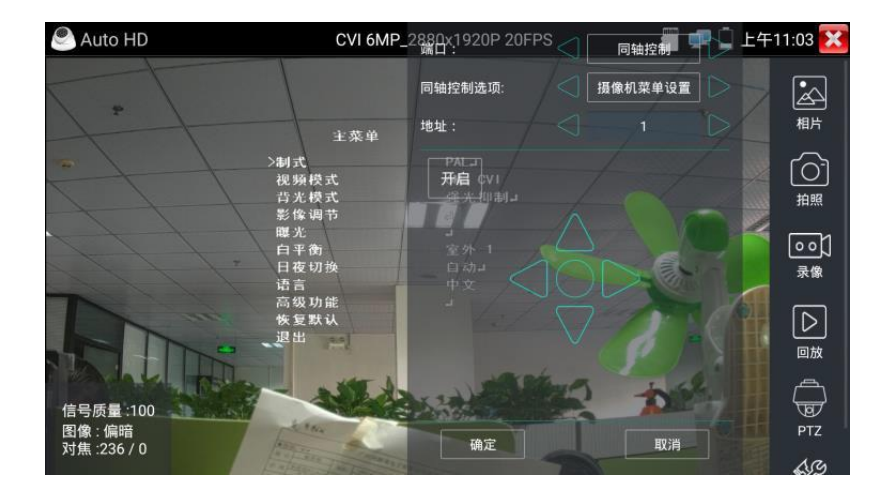

# 3.3.7 HDMI輸入

測試HDMI高清數位信號,用手指輕觸主介面的

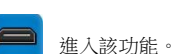

 HDMI\$#A
 1280x720p
 ■
 ■
 ■
 ±++6.44
 X

 5.82
 ##
 ##
 ##
 ##
 ##
 ##
 ##
 ##
 ##
 ##
 ##
 ##
 ##
 ##
 ##
 ##
 ##
 ##
 ##
 ##
 ##
 ##
 ##
 ##
 ##
 ##
 ##
 ##
 ##
 ##
 ##
 ##
 ##
 ##
 ##
 ##
 ##
 ##
 ##
 ##
 ##
 ##
 ##
 ##
 ##
 ##
 ##
 ##
 ##
 ##
 ##
 ##
 ##
 ##
 ##
 ##
 ##
 ##
 ##
 ##
 ##
 ##
 ##
 ##
 ##
 ##
 ##
 ##
 ##
 ##
 ##
 ##
 ##
 ##
 ##
 ##
 ##
 ##
 ##
 ##
 ##
 ##
 ##
 ##
 ##
 ##
 ##
 ##
 ##
 ##
 ##
 ##
 ##
 ##
 ##
 ##
 ##
 ##
 ##
 ##
 ##
 ##

儀錶接收HDMI圖像時,頂部功能表條顯示該圖像的解析度。在 "設置" 選項中的 "解析度" 選項可進行解析度設置。手指快速連續兩次輕觸螢幕,全頻顯示圖像。儀錶支援分辨最高可達 4K 30FPS,720x480p /720x576p /1280x720p /1920x1080p /1024x768p/1280x1024p /1280x900p/1440x900p/3840x2160P 30F

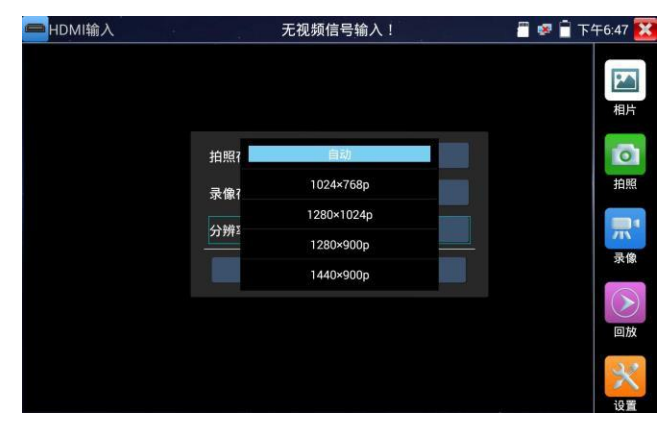

#### 3.3.8 拍照截圖

輕觸右邊工具列的"拍照"功能,儀錶檢測到有影像圖像輸入時,儀錶截取當前顯示的圖像,並 存儲於SD卡中。

當"設置"介面中的存儲方式改為手動時,儀錶拍照後會彈出"請輸入檔案名"視窗,可輸入中 文、英文或數位元元方式的檔案名,並存儲於SD卡中;當"設置"介面中存儲方式為自動時, 儀錶拍照後自行存儲於SD卡中。

第15页

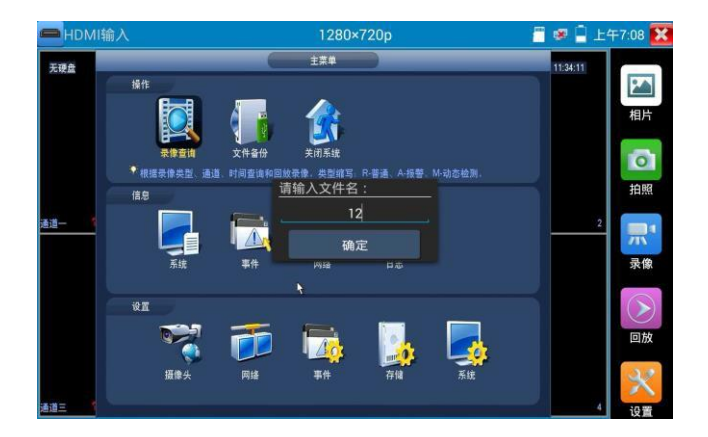

### 3.3.9錄影功能

輕觸右邊工具列的"錄影"功能,儀錶檢測到有影像圖像輸入時,儀錶開始錄影,螢幕右上角的 紅色錄影標誌開始閃爍並開始計時,同時工具列的"錄影"圖示變為紅色。此時,輕觸"錄影" 功能圖示,錄影停止,並存儲於SD卡中。

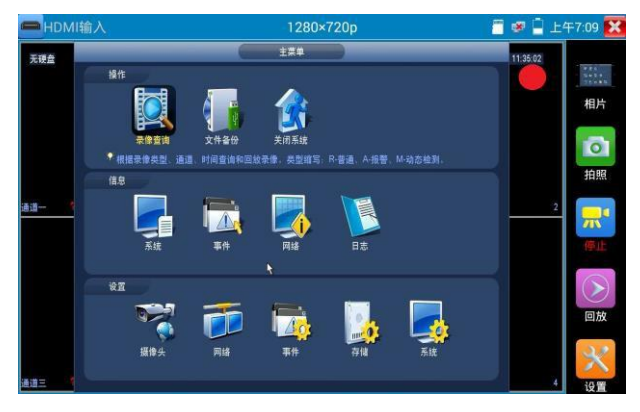

# 3.3.8 VGA輸入\*(\*定制功能型號見附表)

可接硬碟錄影機,機上盒等支援VGA輸出的設備,測試VGA信號輸入。

儀錶接收VGA圖像時,頂部功能表條顯示該圖像的解析度。在 "設置" 選項中的 "解析度"選項可進行解析度設置。點擊確認鍵全頻顯示圖像。

| VGA     | 1920x1080 60FPS | 🐻 😒 🗎 3                 | :16 PM 🔀   |
|---------|-----------------|-------------------------|------------|
|         |                 | 2019-11-07 15 10 16 平均元 | ▲<br>相片    |
| AHD H   |                 |                         | (〇)<br>拍照  |
| AM01 4. | CAM02.4         |                         | ○ ○,<br>录像 |
| al-muse |                 |                         | 口面放        |
|         |                 |                         | PTZ        |
| 1102.4  | C11/01 4        |                         | ARA        |

儀錶支援分辨:

2048\*1152 60FPS/ 1920\*1200 60FPS /1920\*1080 60FPS /1792\*1344 60FPS

1680\*1050 60FPS /1600\*1200 60FPS /1600\*900 60FPS/1440\*900 60FPS/

1366\*768 60FPS /1360\*768 60FPS /1280\*1024 60FPS /1280\*960 60FPS

1280\*800 60FPS /1280\*768 60FPS /1280\*720 60FPS /1152\*864 60FPS

/1024\*768 60FPS /800\*600 60FPS /640\*480 60FPS

## 3.3.10 PoE供電、DC12V電源輸出

PoE乙太網供電輸出,必須通過儀錶的"電源輸出"開關按鍵,控制電源輸出和關閉。也可通過 螢幕右上角下拉快顯功能表,一鍵開啟PoE電源輸出。

輕觸主介面的 可防能圖示,進入電源輸出開關介面,儀錶開啟PoE供電輸出功能,儀錶通過 LAN網路埠判斷與它連接的IPC是否接受PoE供電,如果IPC接收PoE受電時,儀錶的1236引腳輸 出電源給IPC供電。儀錶上面的菜單條懸浮 "48V已打開"圖示,該圖示可移動。

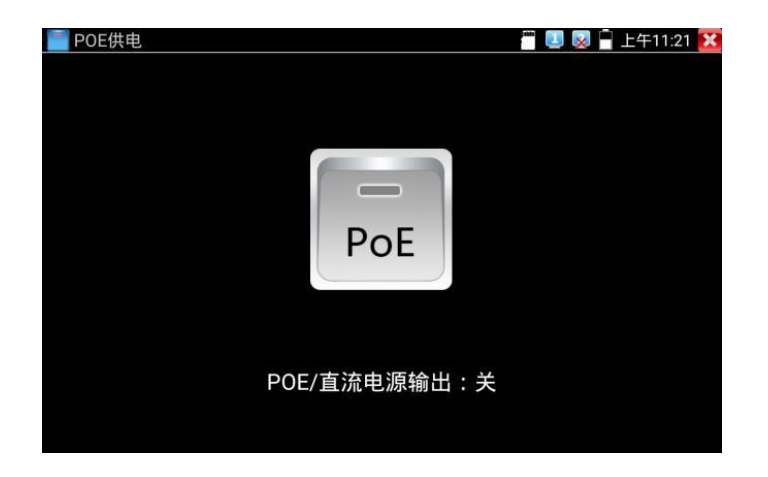

儀錶直流電源輸出開啟,退出電源輸出介面後,PoE電源處於開啟狀態,儀錶上面的菜功菜單條 一直懸浮 "48V已打開",直到儀錶休眠或進入電源輸出功能介面點擊關閉電源輸出。

| POE供电        | 🖀 💷 🔯 🔓 上午11:20 🔀 |
|--------------|-------------------|
| 48VE打开/OW    | NETWORKLAM        |
| POE/直流电源输出:开 | 功率0.0W            |

3.3.11 網線測試器

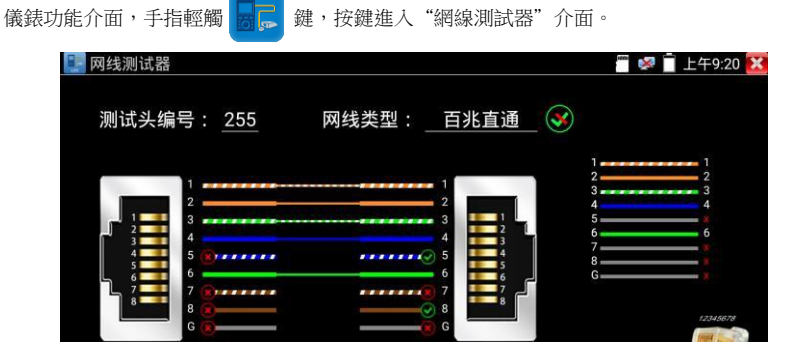

獨創 2 芯至 8 芯線路測試,任意兩線接通,即可測試顯示線序排列、通斷情況,以及顯示尋線 器的編號(默認255)。使用多個不同編號的尋線器,利用測試儀對尋線器編號的讀取功能,便 於機房線頭尋找與排序。隨機附送網線測試小盒或尋線器<sup>\*</sup>(\*定制功能型號見附表)一個。

▶ 請配合尋線器上的網線測試□使用。

- ▶ 將被測網線的一端連接至儀器右側的UTP/SCAN埠,另一端連接尋線器上的網線測試口。
- ▶ 同時使用多個不同編號的尋線器(需另行購買),通過測試儀的尋線器編號讀取功能
- (測試儀顯示與之連接的尋線器編號為255),方便於佈線工程中線頭的尋找。

#### 網線是否可用的視覺化判斷:

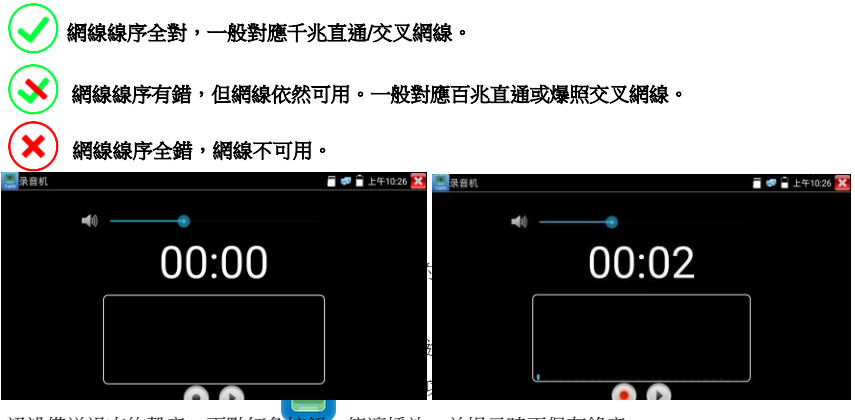

訊設備送過來的聲音,再點紅色按鈕,停讓播放,並提示時否保存錄音。

#### 3.3.13 RTSP播放機

新增RTSP播放機功能,是一些對網路攝影機有比較深入瞭解的工程師們提出的需求,工程師只要知道網路攝影機的RTSP位址,就可以直接觀看攝影機主碼流或子碼流圖像。儀錶的RTSP播放 機支援自動掃描輸入、手動輸入、過往記錄保存等功能,使用更加便捷。

| 自腔胸土汀面KISP 銜加 | 以(筬 【 🌔 ) 延/ | 、應用介面。        |        |             |
|---------------|--------------|---------------|--------|-------------|
| ▶ RTSP播放器     |              |               | ·*** 🚅 | 🖥 上午10:27 🔀 |
| 本机IP:         |              | 192.168.0.192 |        | 配置          |
| 摄像机用户名:       |              | admin         |        |             |
| 摄像机密码:        |              |               |        | 显示          |
| 摄像机IP:        |              | 请输入IP:        |        | 搜索          |
| 登录            | 重置           | 恢复            |        | 历史记录        |
|               |              | ALS K         |        |             |

用手指輕觸主介面RTSP播放機 () 進入應用介面。

點擊 "RTSP 位址"後面的搜索,選中掃描到的攝影機的 IP 位址。儀錶將掃描到網路攝影機的 RTSP 位址自動填入,客戶也可以手動填入已知 RTSP 位址。

| ■RTSP播放器 |        |              | iii ii ii ii ii ii ii ii ii ii ii ii ii | 🔒 上午3:50 🔀 |
|----------|--------|--------------|-----------------------------------------|------------|
| 本机iP:    |        |              |                                         |            |
| 摄像机用户名:  | 请输入IP: |              |                                         |            |
| 摄像机至     |        | 192.168.1.64 |                                         |            |
|          | 取消     | 扫描IP         | 确定                                      |            |
| RTSP地址:r |        |              |                                         |            |
|          |        |              |                                         |            |
| 登录       | 重置     |              | 恢复                                      | 记录         |

選擇顯示圖像的碼流類型,點擊確定可觀看圖像(當攝影機解析度大於 8K 的時候,可選用解析度較小的 子碼流,此時可以流暢的觀看圖像)

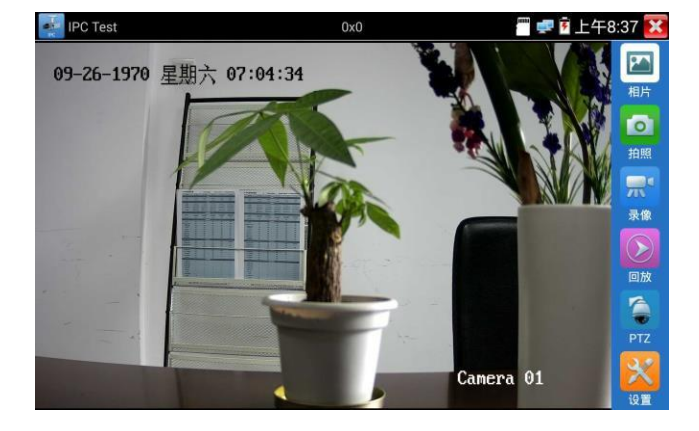

點擊"記錄"可以保存 RTSP 位址,方便下一次觀看攝影機的圖像,而不需再次輸入 RTSP 位址。

RTSP的圖像顯示介面,與ONVIF工具的"影像功能表"圖像操作一樣。同樣具備影像圖像放大、拍照、錄 影、相片流覽、錄影重播、存儲設置等功能,功能的操作一致,請參考ONVIF工具的"影像功能表"操作。

## 3.3.14 手電筒

測試儀為施工和維護人員在夜晚工作、或在黑暗的線井工作時,提供照明功能。

進入手電筒介面時,儀錶的LED燈亮,此時點擊 X 關閉功能介面,儀錶的LED燈常亮,以便於使用其它功能時,手電筒也能照亮。手電筒可選常亮模式或定時模式,點擊手電筒中間的開關,手電筒關閉。可直接觸控式螢幕幕上的led按鍵開/關照明燈。

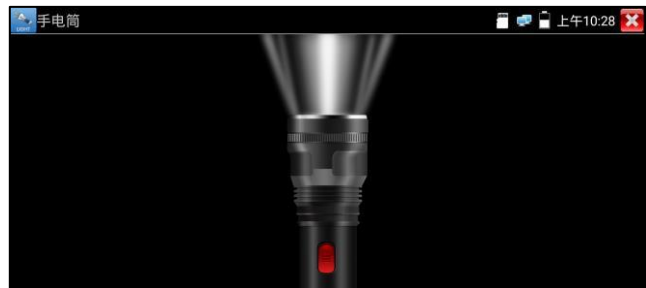

## 3.3.15 系統設置

#### 語言和輸入法

**語言設置**:儀錶可選簡體中文、繁體中文、英文語言、波蘭語言、義大利語言、韓文語言、俄羅 斯語言、西班牙語言、法文語言、日文語言介面。

| 🔮 系统设置                                 |              | 👸 🚅 🗋 上午 | -10:17 🔀 |
|----------------------------------------|--------------|----------|----------|
| Aa 语言和输入法                              | 输入法设置        |          |          |
| 11111111111111111111111111111111111111 | 简体中;         | х 💿      |          |
| (目) P 设置                               |              | ÷        |          |
| WLAN网络                                 | 繁体中 <i>,</i> | × 0      |          |
| 1 光设置                                  | English      |          |          |
| () 音量设置                                | Polish       |          |          |
| 存储设置                                   | Italianc     | 0        |          |
|                                        |              |          |          |

輸入法:設定儀錶的輸入法。可根據需要或習慣,安裝其他輸入法。

日期時間設置:設定儀錶的日期、時間。儀錶聯網後,選擇"自動確定時間和日期"可自動校準時間。

P 設置:設定本儀錶的IP地址,遮罩、閘道地址。PPPOE撥號測試。

WLAN網路:開啟和關閉WIFI功能。WIFI連接後,點擊已連接WIFI名稱,可以查看連接IP位址。

| 🤮 系统设置      | 🗃 🛹 🗋 上午10:17 🔀               | ◎ 系统设置                |                | 🍯 🛜 🖻 上午10:19 🔛                                                                                                    |
|-------------|-------------------------------|-----------------------|----------------|----------------------------------------------------------------------------------------------------|
| Aa 语言和输入法   | 创建WIFI热点                      | (Aa) 语言和输入法           | WL_Xiaomi      |                                                                                                    |
| 📻 日期时间设置    |                               | 田期时间设置                | 状态<br>已连接      | ON                                                                                                    |
| () I P 18 🖩 |                               | () P 12 11            | 连接速度           |                                                                                                    |
| WLANERIA    | WLAN网络                        | 🛞 WANDER              | 72Mbps<br>IP地址 |                                                                                                    |
| 〇 司光设置      | DH-GCB<br>米這根                 | <b>ө</b> ж ю <b>п</b> | 192.168.0.186  | a de la companya de la companya de l |
|             | LieBaoWiFi984<br>未连接 <b>家</b> | 🕥 a 🗷 iQ 🖉            | 忘记             | 取消                                                                                                    |
| (i)存储设置     | WL_Xiaomi 🛜                   | 存儲设置                  | Licouon<br>来连接 |                                                                                                    |

長按WIFI名稱可設置靜態IP位址。

創建WIFI熱點:輸入 "SSID" 名稱和 "密碼" ,點擊 "確定" 創建WIFI熱點。背

光設置: 背光亮度調節。休眠時間設置, 15秒-30分鐘自動休眠, 或關閉休眠。音

**量設置:**設置喇叭聲音大小。

存储設置:查看SD卡容量,卸載SD卡,格式化SD卡。預設使用內部存儲,選擇"使用外部SD卡"後 將使用外置SD卡。

FTP伺服器:儀錶通過WIFI或網路埠連接到網路,PC電腦通過網路可讀寫SD卡。

| 🔮 系统设置     | 🚪 🥩 🖻 上午10:19 🔀 | 🤮 系统设置    | 🚪 💷 🛐 上午10:19 🔀                                     |
|------------|-----------------|-----------|-----------------------------------------------------|
| 🜔 背光设置     | 匿名登录            | 🔘 背光设置    | 匿名登录                                                |
| 🜗 音量设置     | 我需要使用FTP客户端 O   | 🌒 🗃 🖩 😟 🕷 | 我需要使用FTP客户端 O                                       |
| 💼 存储设置     |                 | (首)存储设置   |                                                     |
| FTP/II.S.M |                 |           |                                                     |
| 🔲 关于本机     |                 | 🔲 关于本机    | 1                                                   |
| 🗭 屏幕旋转     | -               | 😰 屏幕旋转    | 如果要打开SD卡,请在"我的电脑"地址栏中输入:<br>ftp://192.168.0.15:2121 |
| 👩 云台地址扫描   | 开启服务            | 🕣 云台地址扫描  | 停止服务                                                |
|            |                 |           |                                                     |

開啟FTP服務後,在PC機的"電腦"欄中輸入儀錶顯示的ftp位址(如: ftp://192.168.0.233:2121), PC電腦可方便的複製、粘貼檔,而不需要讀卡器來讀寫SD卡檔。

關於本機:查看每個應用程式的版本資訊。長按應用程式可卸載應用。

**螢幕旋轉**:將儀錶螢幕顯示內容轉180度。使用者需要將網路介面和電源輸出介面置於上面,便 於線纜連接操作時,可將螢幕顯示內容旋轉180度進行測試。 **雲台位址掃描**:打開雲位址掃描功能。打開該功能後進入桌面的"影像監控"功能時,PTZ控制 才能進行雲台位址掃描。每次退出"影像監控"後,自動關閉該功能,減少操作者對雲台誤操作。 鎖頻:預設沒有螢幕鎖定。儀錶有"密碼鎖頻"、"圖案鎖頻"和"無"沒有鎖頻三種方式。 密碼鎖頻:輸入數位元元元元元元、字母或字元進行鎖頻密碼設置,再輸入一次相同的密碼進行 確認。儀錶待機喚醒或開機,需輸入密碼進行螢幕解鎖。

**圖案鎖頻**:繪製鎖頻圖案樣式,再次繪製相同圖案進行確認。儀錶待機喚醒或開機,需輸入圖案 進行螢幕解鎖。

修改鎖頻密碼: 需再次輸入鎖頻密碼。選擇"密碼鎖頻"或"圖案鎖頻"重新進行鎖頻密碼設置 選擇"圖案鎖頻"時,需"重置"後,再繪製新密碼。

恢復出廠設置:將儀錶恢復出廠設置,將不會保留您原來的軟體和資料。

快**顯功能表:**在儀錶主介面中,使用鍵盤中的"功能表鍵"功能菜单 可打開及切換快顯功能

表,確認鍵 進入快捷功能。清楚快顯功能表外的其他其他螢幕區域,可退出功能表。休眠關機:可設定時間0-23h59min設備休眠後關機。

按鍵模式選擇:可選擇關閉觸摸,按一下觸摸,按兩下觸摸等模式,並可設定按鍵聲音與按鍵背光

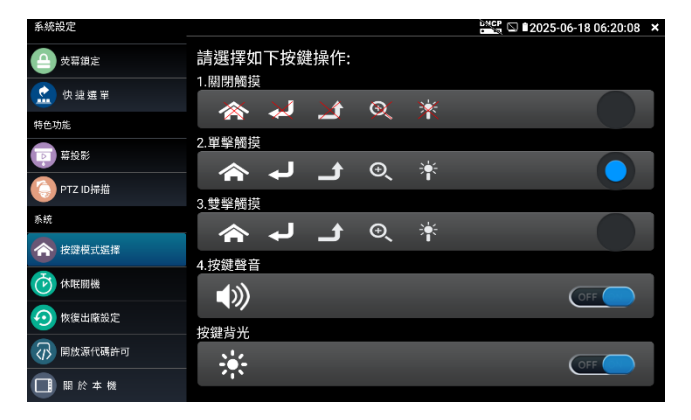

#### 3.3.16 文件管理

#### 檔案管理員

點擊"檔管理",可進行內部存儲或外部存儲檔管理介面右上角三個點圖示,可彈出操作選項及

| 公共制度                | 文化祭祀                | ETD BLACK    | 1 |
|---------------------|---------------------|--------------|---|
| /mot                | A1784               | 117 08/23 98 |   |
| asec (0<br>2016-8-5 | )<br>上午9:04         |              |   |
| externa<br>2016-8-5 | al_sd (2)<br>上午9:19 |              |   |

退出按鍵。 internal sd為內部儲存, external sd為外部儲存。 儀錶安裝軟體時,將安卓版本apk格式的安裝檔拷貝到記憶體卡中,在external\_sd目錄中進行安裝。

#### 分類流覽

檔分類為音樂、影像、圖片、文檔、壓縮包等多種類型檔,方便進行檔流覽和管理。

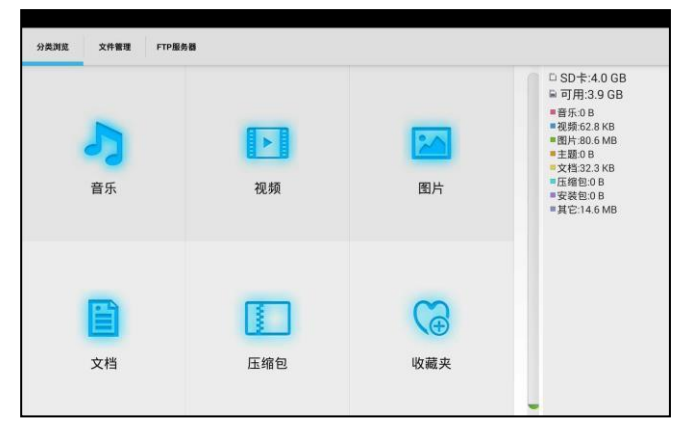

#### FTP伺服器

可選 外部SD或内部SD

其他操作詳見系統設置 FTP

| 类浏览 文件管理 | FTP服务器 |             |                    |                  |
|----------|--------|-------------|--------------------|------------------|
|          |        | 匿名登录        |                    | ● 外部SD<br>○ 内部SD |
|          |        | 我需要使用FTP客户端 | $\bigcirc \circ )$ |                  |
|          |        |             |                    |                  |
|          |        |             |                    |                  |
|          |        |             |                    |                  |
|          |        |             |                    |                  |
|          |        |             | _                  |                  |
|          |        | 开启服务        |                    |                  |

# 四、技術參數

# 4.1 技術參數總表

| 產品型號                                              | HBS-5x04系列【*】型號可選                                                      |
|---------------------------------------------------|------------------------------------------------------------------------|
| 顧示幕:                                              | 5.4英寸,IPS 高清電容式觸控式螢幕,解析度1920x1152                                      |
| 網路埠                                               | 雙千兆乙太網口,10/100/1000M 自我調整                                              |
| WIFI                                              | 內置無線WIFI,速率150M,接收無線網路攝影機圖像等。                                          |
| H.265 8K主碼流測試                                     | 全新硬體解碼,支援H.265主碼流播放攝影機圖像,最高解析度8K,可測試3200萬像<br>素的攝影機。                   |
| IP攝影機測試                                           | DC12V/POE 48V供電及功率檢測、網路資訊、IP位址搜索、圖像顯示等功能一體                             |
| 索谷山燈<br>家<br>府<br>堂<br>家<br>市<br>堂<br>家<br>市<br>堂 | 睿智IPC測試攝影機僅需要一個步驟,打開睿智IP攝影機測試軟體即可。多網段IP掃                               |
|                                                   | 描,一鍵出圖,POE供電自動開啟。                                                      |
|                                                   | ONVIF(帶PTZ雲台控制),ACTi、大華IPC-HFW2100P、海康DS-2CD864-E13、三                  |
| NON-ONVIF                                         | 星SNZ-5200、天地偉業TD-NC9200S2、科達IPC120L、霍尼韋爾HICC-2300T、愛譜                  |
| (私有協議)                                            | 華頓IP5000-BC-13MP/IRS06-13MP、富尼泰達IPC、富尼泰克kumkang8900、富視捷                |
|                                                   | BY-1080Q、WEISKY IPC等八十多個品牌攝影機。可定制。                                     |
| 極速ONVIF                                           | 自動登錄播放圖像,一鍵啟動海康攝影機和修改IP等參數。                                            |
| 海康測試工具                                            | 海康攝影機批量啟動,批量修改IP,自訂修改通道名稱,H264/H265切換等參數。                              |
| 大華測試工具                                            | 大華攝影機批量啟動,批量修改IP,自訂修改通道名稱,可修改用戶名密碼等。                                   |
| AUTO HD                                           | 自我調整CVI/TVI/AHD圖像顯示,最高解析度支援4K。支援同軸視控,菜單調用。                             |
|                                                   | 1路HD-SDI/EX-SDI IN BNC輸入,解析度支援720p 25/30/50/60fps,1080p                |
| SD12.0家>自然自代3元(2代)<br>→予ま                         | 25/30/50/60fps,1080i 50/60fps, EX-SDI:2560*1440P 25/30FPS,3840*2160P   |
| ΠA, '                                             | 25/30Fps                                                               |
|                                                   | 1路 CVI IN BNC输入,最高解析度支援 8MP                                            |
|                                                   | 3840x2160p 12.5/15fps, 2960x1920p 20fps, 2592x1944p 20fps,             |
| C 14.0家/歐丽·沃利西                                    | 2560x1440p 25/30fps, 1920x1080p 25/30fps * 1280x720p 25/30/50/60fps,   |
|                                                   | 支援同軸視控,菜單調用。                                                           |
|                                                   | 1路 TVI IN BNC輸入,最高解析度支援 8MP                                            |
|                                                   | 3840x2160p 12.5/15fps, 2592x1944P 12.5/20fps, 2688x1520p 15fps ,       |
| 1 14.0影像訊號測試                                      | 2560x1440p 18/25/30fps, 2048x1536p 18/25/30fps , 1920x1080p 25/30fps , |
|                                                   | 1280x720p 25/30/50/60fps,支援同軸視控,菜單調用。                                  |

|                          | 1路 AHD IN BNC輸入,最高解析度支援 8MP                                                  |  |  |
|--------------------------|------------------------------------------------------------------------------|--|--|
| AHD40影像訊號測試              | 3840x2160p 15fps, 2592x1944P 12.5/20fps, 2560x1440p 15/25/30fps,             |  |  |
|                          | 2048x1536p 18/25/30fps,1920x1080p 25/30fps,1280x720p 25/30/50/60fps,支援同軸     |  |  |
|                          | 視控,菜單調用。                                                                     |  |  |
| 影像圖像放大                   | 支援類比影像圖像放大,IP網路攝影機圖像放大和移動。                                                   |  |  |
| 影像拍照、錄影、相                | \$P\训动主面谁行静圆、绕影、古採由立会久保存、相目冷静、绕影香採温作。                                        |  |  |
| 肙 <b>流覽、錄影重播</b>         | 到州时更四还门前圃、秋彩、大珍上大小石座井、四口加省,秋彩玉理座中。                                           |  |  |
| 網線TDR測試                  | 測試網線線對狀態、長度、衰減、品質、反射率、阻抗、時延偏離等參數。                                            |  |  |
|                          | 一路HDMI輸入,解析度最高4K 30F,720x480P/60fps720x576P/60fps,                           |  |  |
| HDMI輸入                   | 1280x720P/25/30/50/60fps + 1920x1080P/25/30/50/60fps + 1920x1080I/50/60fps + |  |  |
|                          | 800x600P/60fps + 1024x768P/60fps + 1280x1024P/60fps + 3840x2160P 30FPS       |  |  |
| PoE電源輸出                  | 48V PoE電源輸出,最大功率30W。                                                         |  |  |
| DC 12V電源輸出               | 輸出12V 最大直流電流約3A,為攝影機提供臨時工作電源。                                                |  |  |
| 螢幕投影                     | 支援手機或PC端投影,即時接收工程寶螢幕畫面。                                                      |  |  |
| 快顧功能表                    | 下了快顯功能表,PoE電源開關、儀錶IP設置、WLAN開關、HDMI輸入小視窗,LAN口<br>流                            |  |  |
| 安知到学                     | 輸入一路音訊信號,測試聲音是否正常,支援網路攝影機音訊測試。可錄音保存。                                         |  |  |
|                          | 一路音訊輸出,用於連接耳機。                                                               |  |  |
| 爾ム抗却計                    | 可同時支援RS485匯流排,速率600-115200bps。支持Pelco-D/P、Samsung、Panasonic、                 |  |  |
| 云口江向观时                   | Lilin、Yaan等三十多種協議。                                                           |  |  |
| UTP網線測試                  | 測試任意兩線或兩線以上的網線,螢幕上顯示連接順序和網線編號。                                               |  |  |
| 放業沿速は現                   | 內置串口工具,可接收、顯示控制設備發出的RS485協定代碼資料,也可發送十六進                                      |  |  |
| DOUBLE FOR T             | 位代碼。                                                                         |  |  |
| 网欧油油产                    | P位址掃描、鍵路掃描、PING包測試。快速查找與儀錶連接的IP攝影機或其他設備的                                     |  |  |
| 刻日 <b>年日</b> 7月1日4-7月1月日 | IP位址。                                                                        |  |  |
|                          | 採用先進複用技術,尋線和排序同時測試,避免誤判。                                                     |  |  |
| 尋線功能*                    | 尋線器尋到網線後,網線接到UTP口,直接顯示網線線序。直通,交叉,直接指                                         |  |  |
|                          | 示,不需要看跑馬燈。可尋帶遮單層的網線                                                          |  |  |
| 電源                       |                                                                              |  |  |
| 外接電源                     | DC 12V (2A)                                                                  |  |  |
| 電池供電                     | 內置7.4V聚合物鋰電池,容量3350mAh                                                       |  |  |
| 充電                       | 充電約3小時,一次充電完成可正常使用5小時                                                        |  |  |
| 系統參數                     |                                                                              |  |  |

| 操作設置                    | 電容觸控式螢幕,中文、英文OSD菜單,可選 |  |
|-------------------------|-----------------------|--|
| 自動待機                    | 關閉/5-30分鐘             |  |
| 按鍵背光                    | 開/關                   |  |
| 按鍵聲音                    | 開/關                   |  |
| 工作環境及規格                 |                       |  |
| 工作環境及規格                 |                       |  |
| 工作環境及規格<br>工作溫度         | -10°C+50°C            |  |
| 工作環境及規格<br>工作溫度<br>工作濕度 | -10°C+50°C<br>30%-90% |  |

注:\*定制功能。